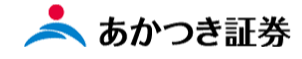

## Dream モバイル操作マニュアル

## 投資信託(累投口)売り注文

\_\_\_\_\_

国内投信 Dream モバイル注文受付時間
当日注文:7:30~15:30 (東証は 15:00)
翌日予約注文:不可
※上記時間に当てはまらない銘柄につきましては下記画像を
ご参照ください。

| 銘柄コード  | 委託会社           | ファンド名                   | ファンド区分 | 購入・解約中込日当日の<br>締切時刻 |
|--------|----------------|-------------------------|--------|---------------------|
| 930.37 | 大和アセットマネジメント   | ダイワMR F                 | 累投コース  | 12:00               |
| 788.83 | 楽天投信投資顧問       | 楽天日本新興市場株ダブル・ブル         | 一般口コース | 13:20               |
| 213.77 | 日興アセットマネジメント   | 日本トレンド・セレクト ハイバー・ウェイブ   | 累投コース  | 13:30               |
| 371.77 | 日興アセットマネジメント   | 日興・GS世界ソプリン・ファンド(毎月分配型) | 累投コース  | 14:30               |
| 185.83 | SBIアセット・マネジメント | SBI日本株4.3ブル             | 一般ロコース | 14:30               |
| 282.83 | SBIアセット・マネジメント | SBI日本株3.7ペアⅢ            | 一般ロコース | 14:30               |
| 611.93 | 楽天投信投資顧問       | 楽天日本株トリブル・ブル            | 一般ロコース | 14:30               |
| 423.83 | 楽天投信投資顧問       | 楽天日本株トリプル・ペア4           | 一般ロコース | 14:30               |
| 421.82 | 楽天投信投資顧問       | 楽天日本株4.3倍ブル             | 一般ロコース | 14:30               |

この冊子の内容は 2021 年 12 月時点のものです。掲載している情報は一部、開発中の内容を含んでいます。この ため予告なく仕様などが変更される場合がありますので、あらかじめご了承ください。

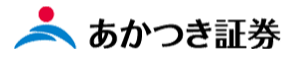

1. メニューから「お客様情報」の預り・残高・損益の欄から「統合口座リクエスト」をクリックします。

| X                                     |                 |        |          |  |   |
|---------------------------------------|-----------------|--------|----------|--|---|
| □□□□□□□□□□□□□□□□□□□□□□□□□□□□□□□□□□□□□ |                 |        | $\times$ |  |   |
| **安洋田林 入<br>預り・残高・損益 〉                | 統合ロ連<br>リクエスト 〉 | 預り明網 > | 客脚口座     |  |   |
| 000 ksi +                             | 過去取引履歴 >        | 議憲基税 > | 運用損益     |  |   |
| (名) ご窓内終了 +                           |                 |        |          |  |   |
|                                       |                 |        |          |  |   |
|                                       |                 |        |          |  |   |
|                                       |                 |        |          |  |   |
|                                       |                 |        |          |  |   |
|                                       |                 |        |          |  |   |
|                                       |                 |        |          |  |   |
|                                       |                 |        |          |  |   |
|                                       |                 |        |          |  |   |
|                                       |                 |        |          |  |   |
|                                       |                 |        |          |  |   |
|                                       |                 |        |          |  |   |
|                                       |                 |        |          |  |   |
|                                       |                 |        |          |  |   |
|                                       |                 |        |          |  |   |
|                                       |                 |        |          |  |   |
|                                       | 1あかつき本社 第25回草田  |        | 200      |  | _ |

2. 照会結果一覧から下にスクロールしていただきます。

| 照会結果一覧(預り証券)                   |                  |              |                 |                 |         |               |                    |               |               | 新   |
|--------------------------------|------------------|--------------|-----------------|-----------------|---------|---------------|--------------------|---------------|---------------|-----|
| ▲ 取得件数が100件を超えました。(WSIW100004) |                  |              |                 |                 |         |               |                    |               |               |     |
|                                |                  |              |                 |                 |         |               |                    |               |               |     |
| 顧客屈性情報                         |                  |              |                 |                 |         |               |                    |               | _             | - ] |
| 部店                             |                  |              | 口座番号            |                 |         |               | 扱者                 |               |               |     |
| お名前                            |                  |              |                 |                 |         |               |                    |               |               |     |
| お電話番号                          | 03-1111          | -2222        |                 | 性別              | 男       |               | ご生年月日              | 1962          | /04/08 (59歳)  |     |
| ご職業                            | その他              |              |                 |                 | 特定口座    |               | 源泉徴収あり             |               |               |     |
| 預り資産合計                         |                  |              | 17,3            | 354,802万円       | NISA可能額 |               | 閉鎖済                |               |               |     |
| コンプライアン                        | <u>ス属性</u> /     | 振込口          | 座情報             |                 |         |               |                    |               |               |     |
| ■頭家コンプラ                        | 桔起               |              |                 |                 |         |               |                    |               |               | ٦   |
| 前受区分                           | 約定先行             | <del>,</del> | עב              | プラランク E         |         |               | アラーム               | 青報            | あり            | -   |
|                                |                  | -            |                 |                 |         |               |                    |               |               |     |
| 預り証                            | 勝                |              | 預り              | 金               | 信用・     | ·発行E          | 日取引                |               |               |     |
| 金銭残高明細                         | М                | RF:          | 野村              |                 |         |               |                    |               |               |     |
| 日付                             |                  |              | 10/21           | 1               | 0/22    |               | 10/25              |               | 10/26         |     |
| 預り金/MRF系                       | •残高 6,065,334,98 |              | 6,065,334,98    | 3 6,064,334,691 |         |               | 6,064,359,043      |               | 6,064,458,913 | 3   |
| 買付可能額                          | 6,064,334,69     |              | 1 6,064,334,691 |                 |         | 6,064,358,913 |                    | 6,064,358,913 | 3             |     |
| 出金可能額 6,064,334,69             |                  |              | 1 6,064,334,691 |                 |         |               | ,913 6,064,358,913 |               |               |     |
| 「預り証券                          |                  |              |                 |                 |         |               |                    |               |               | ۲   |
| 成り延分                           |                  |              | ▼               | 1-6             |         |               |                    |               | 0 #*          |     |
| 间面达力 AL                        | L                |              | ▼ 36柄_          | 1-1             | ~       |               |                    |               | (             |     |

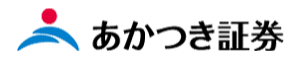

3.下にスクロールすると、購入した銘柄が表示されます。注文欄に「売却」ボタンがございます。売却をされる場合 には、この「売却」ボタンをクリックしてください。

| 預り訂       | Ī券          |                                |                   |     |      |
|-----------|-------------|--------------------------------|-------------------|-----|------|
| 商品区       | 分 ALL       | ▼ 銘柄コード                        | ~                 | Q 1 | 検索   |
| 人在教       | 100 %       |                                | 評価額合計             |     | **** |
| 全件数:      | 10017       |                                | 5±77              |     |      |
|           | 商品区分        |                                | 時価<br>取得コスト       |     |      |
| 項番        | 特定          | 銘柄名                            | 評価額:万円<br>評価損益:万円 | 注文  | 備考   |
|           | 10AL        | トータル数量<br>うち代用                 | 売却可能<br>売注文       |     |      |
|           | 特定          | 1,000,000<br>0                 | 1,000,000         |     |      |
|           | 国内投信<br>一般口 | 288.93                         | 3,746<br>10,473   |     |      |
| <u>62</u> | 特定          | エマージング・カレンシー・債券ファ<br>ンド(毎月分配型) | 12<br>-22         | 売却  |      |
|           |             | 321,779<br>0                   | 321,779           |     |      |
|           | 国内投信<br>一般口 | 355.93                         | 11,812<br>11,482  |     |      |
| <u>63</u> | 特定          | 損保ジャパン・エコ・オープン(配当<br>利回り重視型)   | 97<br>2           | 売却  |      |
|           |             | 787,923<br>0                   | 787,923<br>0      |     |      |
|           | 国内投信<br>一般口 | 242.95                         | 3,147<br>2,742    |     |      |
| <u>64</u> | 特定          | フィデリティ・USハイ・イールド・<br>ファンド      | 66<br>8           | 売却  |      |
|           | NJAL        | 2,100,000                      | 2,100,000         |     |      |
|           | 国内投信<br>一般口 | 380.95                         | 53,111<br>46,802  |     |      |
| <u>65</u> | 特定          | ひふみプラス                         | 250<br>29         | 売却  |      |
|           |             | 472,448<br>0                   | 472,448           |     |      |
|           | 国内投信<br>累投口 | 221.07                         | 13,106<br>9,799   |     |      |
| <u>66</u> | 特定          | 好配当日本株式オープン                    | 22                | 売却  |      |
|           |             | 171,779<br>0                   | 171,779           |     |      |

3

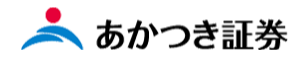

4. 注文入力画面に遷移します。

|                   |        | 赤枠内も「部店-口座番号」「顧客名」「銘<br>コード」「取引区分」は自動入力されます |
|-------------------|--------|---------------------------------------------|
| 累投口投信注文           | :      |                                             |
| 部店 - 口座番号         |        | 顧客名                                         |
| 銘柄コード 💩 🔊         | 221.07 | 銘柄検索                                        |
| 取引区分 必须           | 解約 💌   |                                             |
| 指定方法              | 金額指定 💌 |                                             |
| 口数/金額             |        | 課税区分                                        |
| 預り売買区分            | •      |                                             |
| 手数料指定 必须          | ■動  ▼  | 手数料率/手数料額                                   |
| 優遇手数料指定 <b>必须</b> | ■動  ▼  | <b>優遇手数料率/手数料額</b>                          |
|                   | 1      |                                             |
| 勧誘区分 必須           | 勧誘あり ▼ | 受注方法 🛛 🗖 電話他 🔍                              |
| 資金性格              | •      |                                             |
| 目論見書交付方法          | •      |                                             |
| 償還優遇使用区分          | ■動  ▼  | うち償還乗換金額                                    |
| 指定買付年月日           | DUP    | 源泉所得税相当額控除区分 🔹                              |
| 受注日               | DUP    | 受注時刻 HHMM 受注者                               |
| 申込日               | 277    |                                             |
| 注文チャネル 💩 🔊        | 営業店 ▼  |                                             |
| (扱者コード)           |        |                                             |
| サインスキップ           | スキップ   |                                             |
|                   |        | 確認 承認申請                                     |

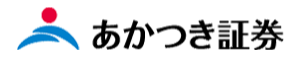

5. 赤枠を入力していただき、画面中央下段にある「確認」ボタンをクリックします。

| 部店 - 口座番 | 号    |           |         | 顧客名    |              |                                 |                 |       |
|----------|------|-----------|---------|--------|--------------|---------------------------------|-----------------|-------|
| 銘柄コード 感激 |      | 221.07    |         | 銘柄検索   | 田田中で         | · *7.44 · · · · - <del> •</del> |                 |       |
|          |      | 銘柄名       | 累投ダイチ   |        | 素投口の<br>この課税 | の解約注义                           | においては<br>ランク    | `     |
| 取引区分     | 必須   | 解約        | ▼       |        |              |                                 | , · · ,         |       |
| 指定方法     | 必須   | 金額指定      | •       |        |              |                                 |                 |       |
| 口数/金額    |      |           | 100,000 | 課税区分   |              |                                 | •               |       |
| 預り売買区分   |      |           | •       |        | I            |                                 |                 |       |
| 手数料指定    | 必須   | 目動        | •       | 手数料率/手 | 数料額          |                                 |                 |       |
| 優遇手数料指定  | e Øa | 20,       | 欄は、     | 入力不    | 要で           | す。                              |                 |       |
|          |      |           |         |        |              |                                 |                 |       |
| 勧誘区分     | 澎湖   | 勧誘あり      | •       | 受注方法   | <b>1</b> 88  | 1 電話他                           | •               | ] (5  |
| 資金性格     |      | :         | •       |        |              |                                 |                 |       |
| 目論見書交付方  | 法    |           | •       |        |              |                                 |                 |       |
| 償還優遇使用[  | 区分   | 目動        | •       | うち償還乗換 | 金額           |                                 |                 |       |
| 指定買付年月日  | 3    |           | クリア     | 源泉所得税相 | 当額控除区分       |                                 | •               | ]     |
| 受注日      |      | この        | 欄は      | 入力不    | 要で           | まま                              | 408             |       |
| 申込日      |      | 2021/10/2 | 1 クリア   |        |              |                                 |                 |       |
| 注文チャネル   | 必須   | 営業店       | •       |        | [            |                                 | الم كانكا في ما |       |
| (扱者コード)  |      |           |         |        |              | サインスせんのて                        | キッフ機能<br>、必ずス   | は使用しる |
| サインスキップ  | ŕ    |           | į į     |        |              | 「√」を                            | 入れてくだ           | さい。   |
| 9122495  |      |           |         |        | L            |                                 |                 |       |
|          |      |           | 7       | 確認     |              |                                 | 承認              | 申請    |
|          |      |           |         |        |              |                                 |                 |       |

NISA を選択してください。

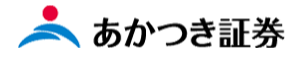

お間違いなければ画面中央下段にある「注文送信」ボタンをクリックしてください。
 注文内容を修正する場合は右隣の「戻る」ボタンをクリックし、注文の修正を行ってください。

| 確認情報                                                                                                |                                                                 |             |      |                  |      |
|----------------------------------------------------------------------------------------------------|-----------------------------------------------------------------|-------------|------|------------------|------|
| 受渡日:2021/10/2<br>特定口座区分:特定<br>概算精算金額:100,<br>概算手数料:0円,<br>参考約定単価:13,0<br>概算約定口数:76,5<br>概算約定金額:100, | :7<br>口座(源泉徴収あり)<br>000円<br>/ 概算消費税 : 0円<br>67円<br>:29口<br>000円 |             | 確認情望 | 報枠内にて注<br>ただけます。 | 主文内容 |
| 注意情報                                                                                                |                                                                 |             |      |                  |      |
|                                                                                                    |                                                                 |             |      |                  |      |
| ▲ 注文入力内容                                                                                            |                                                                 | 二中で         |      |                  |      |
|                                                                                                    |                                                                 | <b>顧答</b> 名 |      |                  |      |
| 間品タイプ                                                                                               | 累投口                                                             |             |      |                  |      |
| 銘柄コード                                                                                               | 221.07                                                          |             |      |                  |      |
| 銘柄名                                                                                                 | 累投ダイチ                                                           |             |      |                  |      |
| 取引区分                                                                                                | 角罕彩习                                                            | 指定方法        | 金額指定 |                  |      |
| 口数/金額                                                                                               | 100,000                                                         | 課税区分        |      | 預り売買区分           |      |
| 手数料指定                                                                                               | 自動                                                              | 手数料率/手数料権   | Ē.   |                  |      |
| 優遇手数料指定                                                                                             | 自動                                                              | 優遇手数料率/手数   | 如料額  |                  |      |
| 勧誘区分                                                                                                | 勧誘あり                                                            | 受注方法        | 電話他  | 資金性格             | 1    |
| 目論見書交付方法                                                                                            |                                                                 |             |      |                  |      |
| 償還優遇使用区分                                                                                            | 自動                                                              | うち償還乗換金額    |      |                  |      |
| 指定買付年月日                                                                                             |                                                                 | 源泉所得税相当額指   | 踪区分  |                  |      |
| 受注日                                                                                                 |                                                                 | 受注時刻        |      | 受注者              | 408  |
| 申込日                                                                                                 | 2021/10/21                                                      |             |      |                  |      |
| 注文チャネル                                                                                              | 営業店                                                             |             |      |                  |      |
| (扱者コード)                                                                                             |                                                                 |             |      |                  |      |
|                                                                                                    |                                                                 |             |      |                  |      |
| サインスキップ                                                                                             | ✓ スキップ                                                          |             |      |                  |      |
|                                                                                                    | 注文》                                                             | £€          | 戻る   |                  |      |
|                                                                                                    |                                                                 |             |      |                  |      |
| /                                                                                                   |                                                                 |             |      |                  |      |

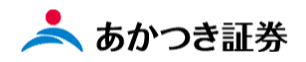

以上

7. 発注した注文の状況を確認するには、注文照会画面から行っていただきます。メニューより「国内投信」→「注 文照会」をクリックします。

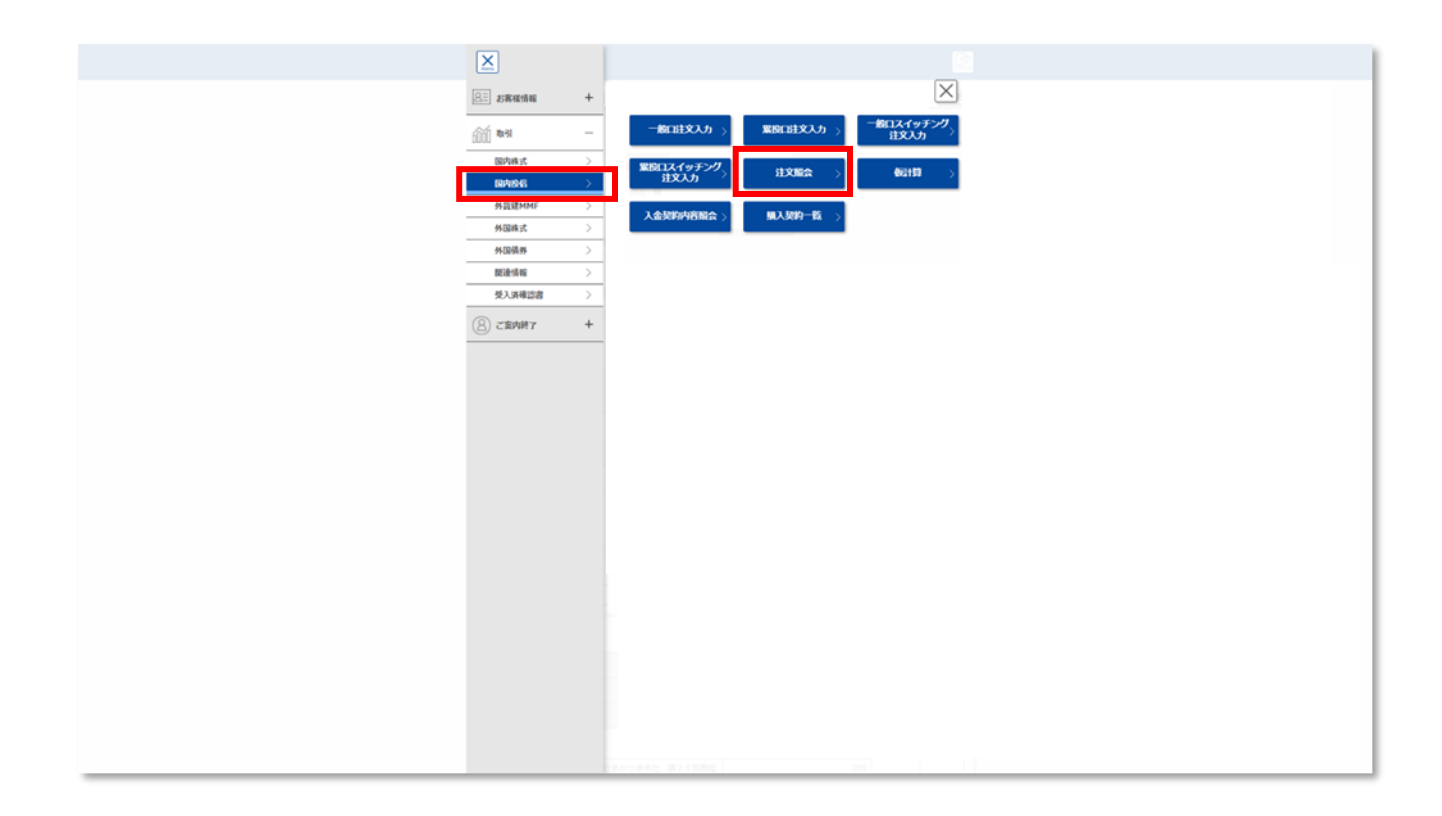

更新履歴

| 日付         | 更新内容     |
|------------|----------|
| 2021/12/29 | 初版作成     |
| 2022/11/10 | 注文受付時間修正 |
|            |          |
|            |          |